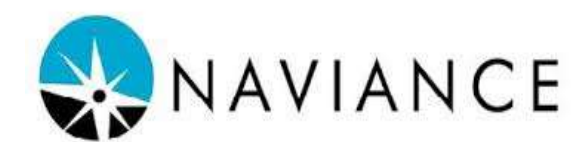

## \*About Naviance

Naviance is a college and career readiness platform that enables self-discovery, career exploration, academic planning, and college preparation. SJPII students are introduced to Naviance in 9th grade and encouraged to utilize the platform throughout high school.

Visit Naviance Website: https://www.naviance.com/

Naviance is used to:

- Complete interest inventories that match students with relevant career information
- Explore colleges and college majors
- Request transcripts and letters of recommendation
- Search local and national scholarships

If you need assistance with your Naviance account, including login information, please contact our Guidance Counselors:

Peter D'Alonzo at pdalonzo@sjpii.net Lauren Yoder at lyoder@sjpii.net Joan Paula at jpaula@sjpii,net

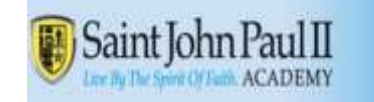

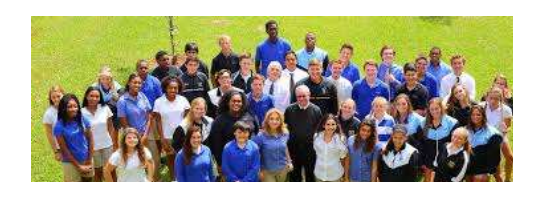

#### Matching Naviance with Common App

If you are applying to colleges/universities using the Common Application, follow these steps to link your Common Application with Naviance. This must be completed in order for transcripts and letters of recommendation to be sent.

- 1. Complete your college application through one of these methods:
  - Common Application: be sure to enter our high school code CEEB 100123
  - College Specific Electronic application: go to the college's website and complete their application online.
- 2. Log into your Naviance account
- Click on the "colleges I'm applying to" link under the "Favorites" section on your home screen.
- 4. In the pink box at the top of the screen click "match accounts"
- 5. Read the posted information, scroll to the bottom of the page to enter your email address. Then, click "match accounts".

If your Common Application account and Naviance account do not "match"

- An explanation for the unsuccessful match should be given in the "Common App Account Matching" box
- 2. If it says you need to complete the FERPA"
  - i. Login to your Common Application account
  - ii. Click on "My Colleges"
  - iii. Choose one of the colleges you plan to apply to
  - iv. Click on "Recommenders & FERPA"
  - v. You must complete all of the questions in the "education" section
  - vi. Click on the link to complete the FERPA waiver
  - vii. Agree to the terms to waive your right to view letters of recommendation
  - viii. Return to your Naviance account and repeat the steps listed above.

### Scholarships using Naviance

As the high school counselors become aware of available scholarships for seniors, they are posted in Naviance. To view information about and read the descriptions of each scholarship, please go to <u>naviance.com</u> log into their Naviance account. Then, follow these steps:

- 1. Click on the "Colleges" link in the upper right-hand corner.
- 2. Select "Scholarships and Money" at the bottom of the list.
- 3. Click "Scholarship List" to view the list of current scholarships.

#### **Requesting Transcripts**

- 1. Login into your Naviance account
- 2. Click on the "colleges I'm applying to" link under the "Favorites" section on your home screen
- 3. Click on pink plus sign in the upper right hand part of your screen to add a school and request transcript.
- 4. If you are using the Common Application, follow the steps to match your accounts before proceeding.
- Type in the name of the college or university you would like to add. After finding the college or university, select how you will submit your application using the dropdown menu. Your options will be "Direct to Institution" or "Common Application" (if you have matched your accounts).
- 6. Click "add and request transcript" in the teal box.
- 7. Choose the type of transcript you are requesting:
  - 1. Initial The first transcript sent to a college/university. This is the most common option.
  - 2. Midyear The transcript with quarter 1 and quarter 2 grades, usually sent as a requirement of the application process outlined by that specific school. This transcript is not sent until after Q2 grades are final.
  - 3. Final The transcript that is sent after graduation and ONLY to the school you will be attending.

#### Letters of Recommendations

It is important that you review the admission requirements for each school prior to asking a teacher for a letter of recommendation. It is possible that the school(s) to which you are applying do not require a letter of recommendation.

#### PRIOR TO REQUESTING A RECOMMENDATION LETTER VIA NAVIANCE

In Naviance, add the school(s) to which you need letters sent:

- Click the "colleges" tab
- Click "colleges I'm applying to"
- Either match your Common App, or if you are not using Common App, add each school to your list individually.
- Talk to your teacher in person to ask if he/she would be willing to write a letter of recommendation on your behalf. Be prepared to give the recommender a résumé.

From the Naviance homepage, click on the "colleges" link in the upper right hand corner, then click the "colleges homepage" link under the "colleges" section.

- 1. Click on "Letters of Recommendation" in the "Apply to Colleges" section.
- 2. Click on "Add Request". You can only request a recommendation from one teacher at a time. Therefore, you will need to complete separate requests for each teacher from whom you are seeking a recommendation. Click the drop down box to find the teacher who will be writing your letter of recommendation.
- 3. Choose "all current and future colleges", unless a school to which you are applying limits the number of letters of recommendations it will accept. In that

circumstance, you need to choose specific schools to which your recommendation(s) will be sent.

4. In the "Personal Note to Teacher" box you should thank your teacher for taking the time to write a letter for you. You can also include any specifics that you want mentioned in your letter. Click "Submit Request" to send your teacher recommendation request.

IMPORTANT: If your application requires a counselor recommendation, please notify your counselor via email or in person, as they are not listed in the selection of teachers. Requests for letters of recommendation from a counselor should be made at least two weeks prior to the application deadline

# **Contact Information:**

- Mark George at: mgeorge@sjpii.net
  Director of Counseling
  Students with last names A K
- Susan Mattox at: smattox@sjpii.net
  Counselor
  Students with last names L Z

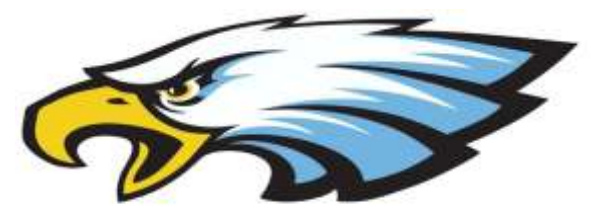

\* Source: Information taken from https://pa01001917.schoo/wires.net/Page/1051